# bugku web writeup(持续更新)

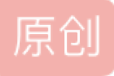

youshangfashi ↓ 7 2018-10-04 10:21:04 发布 ② 223 ↓ 收藏 分类专栏: <u>CTF</u> 版权声明:本文为博主原创文章,遵循<u>CC 4.0 BY-SA</u>版权协议,转载请附上原文出处链接和本声明。 本文链接: <u>https://blog.csdn.net/youshangfashi/article/detaik/82935500</u> 版权

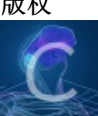

CTF 专栏收录该内容 2 篇文章 0 订阅 订阅专栏

#### web2

打开以后就长这样,眼睛差点瞎掉

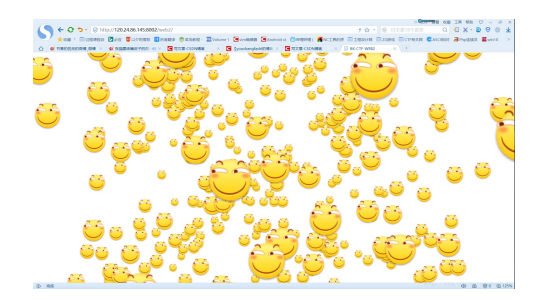

#### 不用想先F12一下先

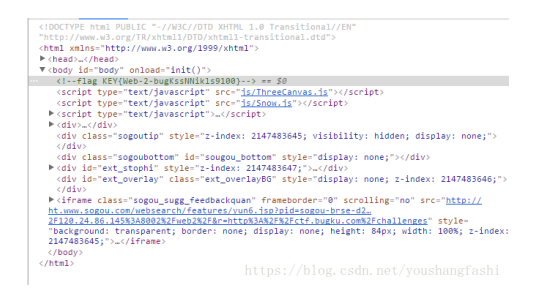

看到阴影部分了没,对就是它。

•

\_\_\_\_\_

==========

| 19+53=2 | 输 | Æ |  |                      |
|---------|---|---|--|----------------------|
|         |   |   |  | 来源: <u>BugKu-ctf</u> |
|         |   |   |  |                      |
|         |   |   |  |                      |
|         |   |   |  |                      |

先F12一下

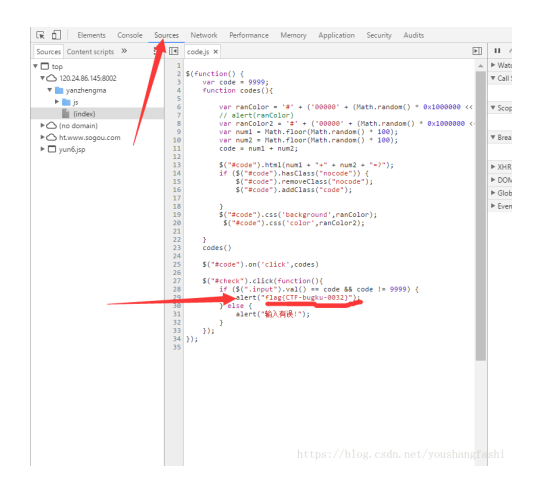

然后就在Sources中的index文件里看到了这个,对你没有看错,就是这个。

4 m

## web基础\$\_GET

#### 打开以后就长这样

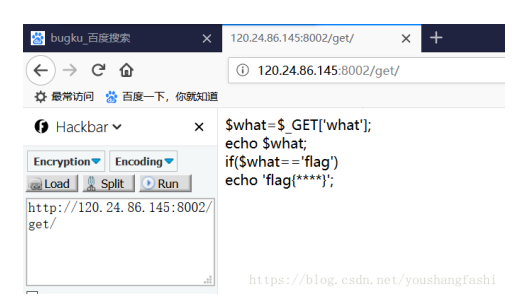

然后看这个意思是让输进去一个what=flag呗,所以就输进去"?what=flag",然后

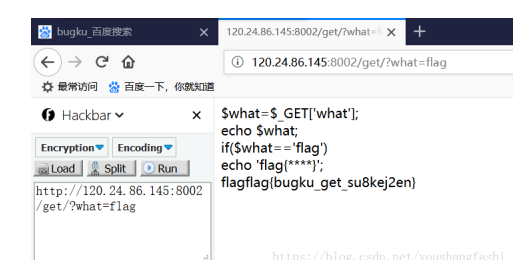

左边的插件是Hacker,右边是输出来的结果,对就是它。

# web基础\$\_POST

#### 打开以后是这样的

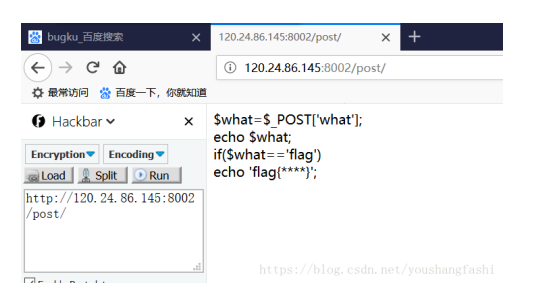

#### 在下面的框里输入"what=flag"

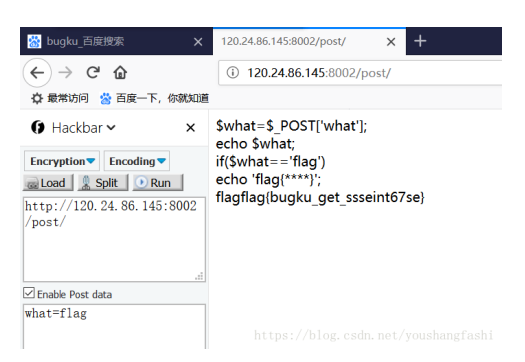

然后flag就出来了,对就是它。

| == | 4 m |   |  |
|----|-----|---|--|
| •  | m   | • |  |
| 矛  | 盾   |   |  |

打开以后是这样的

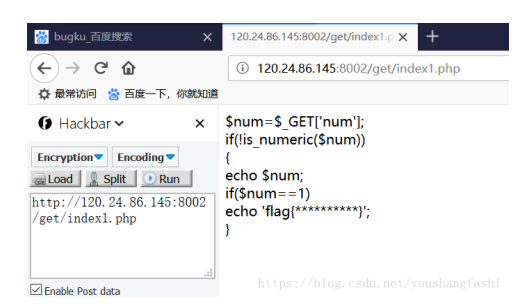

代码的意思就是输入的num不是数字或者数字字串,所以输入"?num=1e+0"

| <ul> <li>         Bugku_百度授索 ×     </li> <li>         ← → C<sup>2</sup> 合     </li> <li>         ☆ 最常访问 益 百度一下,你就知道      </li> </ul> | 120.24.86.145:8002/get/index1.+ x +<br>① 120.24.86.145:8002/get/index1.php?num=1e+0                                                                   |
|----------------------------------------------------------------------------------------------------|----------------------------------------------------------------------------------------------------|
| <pre>     Hackbar &gt;</pre>                                                                                                    | <pre>\$_GET['num']; if(lis_numeric(\$num)) {     echo \$num;     if(\$num==1)     echo 'flag(*********)';     }     1e Oflag(bugku-789-ps-ssdf)</pre> |
| Enable Post data                                                                                                    |                                                                                                    |

对就是它, flag就蹦出来了。

| == |     |   |
|----|-----|---|
| •  | III | 4 |

### web3

打开以后是长这样的

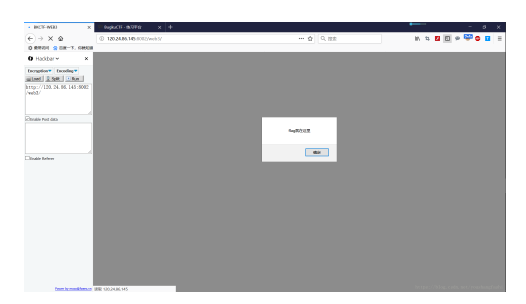

然后先F12,就是这样了

| BCX-MBI X               | Puperti-more x +           |                                                                                                    | 😂 🛪 🖉 🖉 🖉 🖬 🕹 📽 😫   | - 0 >                          |
|-------------------------|----------------------------|----------------------------------------------------------------------------------------------------|---------------------|--------------------------------|
| -) → × @                | © 120.24.86.145.0032/web3/ | & Q. 10.0                                                                                                    | IN 14 🖬 🔟 🗭         | 🖓 🛛 🖬 🕴                        |
| янин алк-т. снол        |                            |                                                                                                    | _                   |                                |
| Hadder - X              |                            | G Date Stren Date (Leciste Stat C                                                                                                    | FRE 2 RE 8 ME CASKS |                                |
| Tenter Tenter           |                            | #27 AR E (rdot +                                                                                                    |                     |                                |
| Laad 2 tyle 0 that      |                            | <ul> <li>O COLLECTION</li> <li>I MARTINIANINA</li> <li>I MARTINIANINA</li> <li>I MARTINIANINA</li> </ul>                                                                                                    |                     |                                |
| tp://120.24.86.145:5002 |                            | C protect Address Martin Control of State                                                                                                    |                     |                                |
| end/                    |                            | <ul> <li>9 non-commission</li> <li>Martink 2004/25</li> </ul>                                                                                                    |                     |                                |
|                         |                            | <ul> <li>O metosok</li> <li>Martink Score (%)</li> <li>Martink Score (%)</li> </ul>                                                                                                    |                     |                                |
| Cold Box Car            |                            | And the second second s |                     |                                |
| 7804 781 082            | *1117                      | and the second second s |                     |                                |
|                         | C REAL PROPERTY OF         | C High Rivers                                                                                                    |                     |                                |
|                         |                            | Design of a second second seco |                     |                                |
|                         | <b>H</b> 2                 | sant's weeks                                                                                                    |                     |                                |
| Stable Referen          |                            | Here's Barry Street of                                                                                                    |                     |                                |
|                         |                            | starts to source as                                                                                                    |                     |                                |
|                         |                            | adart for application of a                                                                                                    |                     |                                |
|                         |                            | and the second second                                                                                                    |                     |                                |
|                         |                            | adares (A. Manager)                                                                                                    |                     |                                |
|                         |                            | alare (Viagel Medal) a<br>alare (Viagel Medal)                                                                                                    |                     |                                |
|                         |                            | Address (CAL SACRAFT)                                                                                                    |                     |                                |
|                         |                            | alart (% 0000 F)<br>alart (*) alart (*) alart                                                                                                    |                     |                                |
|                         |                            | 11 TO LOCAL BARD, BARD, BARD, BARD, BARD, BARD, BARD, BARD,                                                                                                    |                     |                                |
|                         |                            | 10 total                                                                                                    |                     |                                |
|                         |                            |                                                                                                    |                     |                                |
|                         |                            | 10                                                                                                    |                     |                                |
|                         |                            |                                                                                                    |                     |                                |
|                         |                            | 111                                                                                                    |                     |                                |
| from to maniference     | RR 1002436.145             |                                                                                                    |                     | and the second designed in the |

可以看出,下面有一行比较明显的字符编码,复制出来

(KEY{J2sa42ahJK-HS&#4 明显是Unicode,然后转ASCII码就行了。 < \_\_\_\_\_

Þ.

转换的网址(http://tool.chinaz.com/tools/unicode.aspx)得到

111

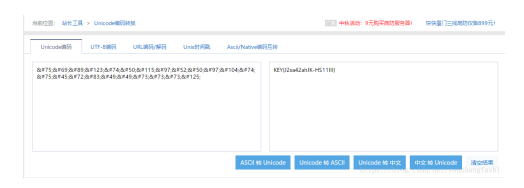

对就是它。

\_\_\_\_\_\_ • .... Þ.

剩下的稍等